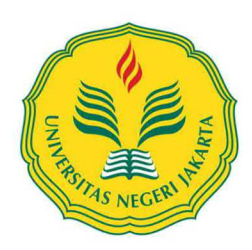

Mencerdaskan dan Memartabatkan Bangsa

## KEMENTERIAN PENDIDIKAN, KEBUDAYAAN RISET DAN TEKNOLOGI UNIVERSITAS NEGERI JAKARTA

Kampus Universitas Negeri Jakarta, Jalan Rawamangun Muka, Jakarta 13220 Telp.: Rektor :(021) 4893854, WR I: 4895130, WR II: 4893918, WR III: 4892926, WR IV: 4893982 BUK : 4750930, BAKHUM : 4759081, BK : 4752180, Bag. UHTP : Telp. 4890046, Bag. Keuangan : 4892414, Bag. Kepegawaian : 4890536 Laman www.unj.ac.id

| Nomor    | : | B/253/UN39.1/KR.00.00/2024         | 18 Januari 2024 |
|----------|---|------------------------------------|-----------------|
| Lampiran | : | 2 (dua) berkas                     |                 |
| Hal      | : | Persiapan Perkuliahan Semester 120 |                 |

Yth.

## Prof. Usep Suhud, Ph.D

Dekan Fakultas Ekonomi Universitas Negeri Jakarta

Dalam rangka persiapan penyelenggaraan semester genap tahun akademik 2023/2024, berikut kami kirimkan jadwal administrasi akademik berdasarkan Keputusan Rektor Nomor 1579/UN39/HK.02/2023 tentang Kalender Akademik Universitas Negeri Jakarta Tahun Akademik 2023/2024 untuk semester 120, sebagai berikut:

| Kegiatan                                                                      | Tanggal                       |
|-------------------------------------------------------------------------------|-------------------------------|
| 1. Pembayaran UKT oleh Mahasiswa *)                                           | 02 – 24 Januari 2024          |
| 2. Pemutakhiran Kurikulum Program Studi dan RPS Mata Kuliah melalui SIKUR UNJ | 19 Januari – 04 Februari 2024 |
| 3. Pengisian KRS oleh Mahasiswa                                               | 22 Januari – 01 Februari 2024 |
| 4. Pengesahan KRS oleh Penasehat Akademik (PA)                                | 29 januari – 02 Februari 2024 |
| 5. Perubahan KRS (batal tambah) oleh Mahasiswa                                | 05 – 15 Februari 2024         |
| 6. Pengesahan Perubahan KRS oleh<br>Penasehat Akademik (PA)                   | 05 – 16 Februari 2024         |
| 7. Pelaksanaan Perkuliahan semester 120                                       | 05 Februari – 25 Mei 2024     |

Berdasarkan jadwal di atas kami mohon bantuan Ibu Dekan menginformasikan kepada para Koordinator Program Studi sebagai berikut:

1. Mengoordinasikan pemutakhiran kurikulum program studi tahun 2024 dan pemutakhiran Rencana Pembelajaran Semester (RPS) pada mata kuliah yang dibuka di semester 120. Pemutakhiran kurikulum tahun 2024 dan RPS dilakukan pada laman <u>https://sikur.unj.ac.id/</u> mulai tanggal **19 Januari** sampai dengan **04 Februari 2024** pukul 23.59 WIB.

Bersama surat ini kami lampirkan langkah teknis pemutakhiran kurikulum dan RPS di aplikasi SIKUR, dan akses masuk (*username* dan *password*) SIKUR Program Studi yang sebelumnya telah diberikan oleh Kantor WR1. Apabila ada kendala log in SIKUR oleh Program Studi dapat menghubungi nomor berikut: 0858-8882-8825.

- 2. Memberikan himbauan kepada mahasiswa agar mengisi Kartu Rencana Studi (KRS) di aplikasi SIAKAD sesuai dengan jadwal yang telah ditetapkan.
- 3. Mengoordinasikan kepada Penasehat Akademik agar memberikan bimbingan penentuan mata kuliah yang akan diambil oleh mahasiswa di semester 120, dan memberikan pengesahan KRS melalui aplikasi SIAKAD sesuai dengan jadwal yang telah ditetapkan.
- 4. Demi menjaga ketertiban data di PDDIKTI dan terlaksananya Kalender Akademik, maka Fakultas dan Program Studi diharapkan untuk dapat memastikan bahwa seluruh administrasi akademik seperti KRS dan KHS yang masih bermasalah di semester 119 dan semester sebelumnya dapat segera diselesaikan. Permohonan dapat ditujukan ke kantor Wakil Rektor Bidang Akademik paling lambat pada 02 Februari 2024. Setelah tanggal tersebut, permohonan selain untuk semester 120, tidak dapat ditindaklanjuti.

Demikian yang dapat kami sampaikan, atas kerjasamanya kami ucapkan terima kasih.

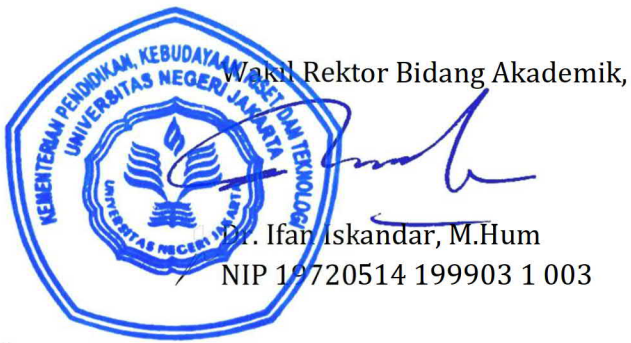

Tembusan:

- 1. Rektor (sebagai laporan)
- 2. Wakil Dekan I
- 3. Wakil Direktur I Pascasarjana
- 4. Ka. BAKH
- 5. Manajer Proyek SFD
- 6. Ka. UPT TIK

## Lampiran 1: Langkah Pembaharuan Kurikulum Program Studi dan RPS pada Mata Kuliah Semester 120

| ikur unj × +                                             | <ul> <li>Image: A start of the start of the start of</li></ul> |
|----------------------------------------------------------|----------------------------------------------------------------------------------------------------|
| → Ơ ଲ 😁 sikur.unj.ac.id                                  | ☆) 😑 🔤 🗈   🖬 🏶 🗄                                                                                                    |
| SISTEM INFORMASI KURIKULUM<br>UNIVERSITAS NEGERI JAKARTA | THE DEVELOPMENT & UPGRADING OF THE<br>STATE UNIVERSITY OF JAKARTA (PHASE 2)<br>ICT-Based Curriculum Development                                                                                                    |
| Daftar Preview Kurikulum                                 | LOGIN                                                                                                    |
| Pencarian                                                | SIKUR (Sistem Informasi Kurikulum) merupakan layanan<br>sistem informasi bagi seluruh civitas akademika UNJ yang<br>mencerminkan profil lulusan program studi, kurikulum dan                                                                                                    |
| Fakultas                                                 | Rencana Pembelajaran Semester                                                                                                    |
| Pilih Fakultas V                                         | LOGIN                                                                                                    |

| Kode Program<br>Studi | Nama Program Studi                                                 | Jenjang | Tahun Kurikulum | Keterangan |
|-----------------------|--------------------------------------------------------------------|---------|-----------------|------------|
| 15224                 | Kosmetik dan Perawatan Kecantikan<br>(Sarjana Terapan)             | D4      | 2022            | Lihat      |
| 15234                 | Manajemen Pelabuhan dan Logistik<br>Maritim (Sarjana Terapan)      | D4      | 2023            | Lihat      |
| 15244                 | Seni Kuliner dan Pengelolaan Jasa<br>Makanan (Sarjana Terapan)     | D4      | 2022            | Lihat      |
| 15254                 | Teknologi Rekayasa Konstruksi Bangunan<br>Gedung (Sarjana Terapan) | D4      | 2023            | Lihat      |
| 14085                 | HUBUNGAN MASYARAKAT                                                | D3      | 2021            | Lihat      |
| 14095                 | PERJALANAN WISATA                                                  | D3      | 2021            | Lihat      |
| 15055                 | Teknik Mesin                                                       | D3      | 2021            | Libat      |

Setiap Program Studi Melakukan LOGIN ke aplikasi http://sikur.unj.ac.id menggunakan username dan password yang telah diberikan

|                        |                                                                                       |                                                                                                    |                                                                                                    |                                                                                                    | (                                                                                                    | admsikur12056@<br>Ac                                                                                                    | ≬unj.ac.id)<br>Imin Prodi Kel                                                                                                    | luar                                                                                                    |
|------------------------|---------------------------------------------------------------------------------------|----------------------------------------------------------------------------------------------------|----------------------------------------------------------------------------------------------------|----------------------------------------------------------------------------------------------------|----------------------------------------------------------------------------------------------------|----------------------------------------------------------------------------------------------------|----------------------------------------------------------------------------------------------------|----------------------------------------------------------------------------------------------------|
|                        |                                                                                       |                                                                                                    |                                                                                                    |                                                                                                    |                                                                                                    |                                                                                                    |                                                                                                    |                                                                                                    |
| Daftar Kurikulu        | m                                                                                     |                                                                                                    |                                                                                                    |                                                                                                    |                                                                                                    |                                                                                                    |                                                                                                    |                                                                                                    |
| Tambah Kurikulum       |                                                                                       |                                                                                                    |                                                                                                    |                                                                                                    |                                                                                                    |                                                                                                    |                                                                                                    |                                                                                                    |
| Fakultas               |                                                                                       | F                                                                                                    | Program Studi                                                                                                    |                                                                                                    |                                                                                                    |                                                                                                    |                                                                                                    |                                                                                                    |
| Fakultas Bahasa dan Se | eni                                                                                   | ~                                                                                                    | S1 Pendidikan Bahas                                                                                                    | a Arab                                                                                                    |                                                                                                    | ~                                                                                                    |                                                                                                    |                                                                                                    |
| Kode Program Studi     | Nama Program Studi                                                                    | Nama Fakulta                                                                                                    | as Jenjang                                                                                                    | Tahun<br>Kurikulum                                                                                                    | Status                                                                                                    | Ketera                                                                                                    | ngan                                                                                                    |                                                                                                    |
| 10050                  |                                                                                       |                                                                                                    |                                                                                                    | 2024                                                                                                    | 1.0                                                                                                    |                                                                                                    |                                                                                                    |                                                                                                    |
| 2                      |                                                                                       | Seni                                                                                                    |                                                                                                    |                                                                                                    |                                                                                                    | $\frown$                                                                                                    |                                                                                                    | - 6                                                                                                    |
| 12056                  | Pendidikan Bahasa Arab                                                                | Fakultas Bahas<br>Seni                                                                                                    | sa dan S1                                                                                                    | 2024                                                                                                    | draft                                                                                                    | Lihat                                                                                                    | ) 2                                                                                                    |                                                                                                    |
|                        |                                                                                       |                                                                                                    |                                                                                                    |                                                                                                    |                                                                                                    |                                                                                                    | -                                                                                                    |                                                                                                    |
|                        |                                                                                       |                                                                                                    |                                                                                                    |                                                                                                    |                                                                                                    |                                                                                                    |                                                                                                    |                                                                                                    |
|                        |                                                                                       |                                                                                                    |                                                                                                    |                                                                                                    |                                                                                                    |                                                                                                    |                                                                                                    |                                                                                                    |
|                        |                                                                                       |                                                                                                    |                                                                                                    |                                                                                                    |                                                                                                    |                                                                                                    |                                                                                                    |                                                                                                    |
|                        |                                                                                       |                                                                                                    |                                                                                                    |                                                                                                    |                                                                                                    |                                                                                                    |                                                                                                    |                                                                                                    |
|                        |                                                                                       |                                                                                                    |                                                                                                    |                                                                                                    |                                                                                                    |                                                                                                    |                                                                                                    |                                                                                                    |
|                        | Tambah Kurikulum<br>Fakultas<br>Fakultas Bahasa dan Su<br>Kode Program Studi<br>12056 | Tambah Kurikulum         Fakultas         Fakultas Bahasa dan Seni         Kode Program Studi         Nama Program Studi         12056         Pendidikan Bahasa Arab | Tambah Kurikulum         Fakultas         Fakultas Bahasa dan Seni         Kode Program Studi       Nama Program Studi         Nama Fakultas         12056       Pendidikan Bahasa Arab         Fakultas Bahasa | Tambah Kurikulum         Fakultas       Program Studi         Fakultas Bahasa dan Seni       S1 Pendidikan Bahasa         Kode Program Studi       Nama Program Studi       Nama Fakultas         Jenso       D. K.W. D.L. H. H. H. H. H. H. H. H. H. H. H. H. H. | Dait di Kurikulum         Fakultas       Program Studi         Fakultas Bahasa dan Seni       v       St Pendidikan Bahasa Arab         Kode Program Studi       Nama Program Studi       Nama Fakultas       Jenjang       Tahun Kurikulum         Kode Program Studi       Nama Program Studi       Nama Fakultas       Jenjang       Tahun Kurikulum         1000       0       0       0       0       0       0       0       0       0       0       0       0       0       0       0       0       0       0       0       0       0       0       0       0       0       0       0       0       0       0       0       0       0       0       0       0       0       0       0       0       0       0       0       0       0       0       0       0       0       0       0       0       0       0       0       0       0       0       0       0       0       0       0       0       0       0       0       0       0       0       0       0       0       0       0       0       0       0       0       0       0       0 | Data at Kurikulum         Fakutas       Program Studi         Fakutas Bahasa dan Seni       S1 Pendidikan Bahasa Arab         Kode Program Studi       Nama Program Studi       Nama Fakultas       Jenjang       Tahun       Status         Kode Program Studi       Nama Program Studi       Nama Fakultas       Jenjang       Tahun       Status         Liste       Data ta ta ta ta ta ta ta ta ta ta ta ta | Tambah Kurikulum         Fakultas       Program Studi         S1 Pendidikan Bahasa Arab         Kode Program Studi       Nama Program Studi         Kode Program Studi       Nama Program Studi         Seni       Status         Kode Program Studi       Nama Program Studi         Seni       Status         Kode Program Studi       Nama Program Studi         Seni       Status         Kode Program Studi       Nama Fakultas         Jenjang       Tahun         Status       Keterar         Kode Program Studi       Nama Fakultas         Jenjang       Tahun         Status       Keterar         Kurikulum       Keterar         Loss       Seni         Loss       Seni         Loss       Seni         Loss       Good         Keterar       Seni         Loss       Good         Loss       Good         Loss       Good         Loss       Good         Loss       Good         Loss       Good         Loss       Good         Loss       Good         Loss       Good <t< td=""><td>Darital Kurikulum         Fakultas       Program Studi         Fakultas Bahasa dan Seni       I Pendidikan Bahasa Arab         Kode Program Studi       Nama Program Studi         Seni       Image: Seni         12056       Pendidikan Bahasa Arab         Fakultas Bahasa Arab       Fakultas Bahasa ana         Seni       Image: Seni         Image: Seni       Image: Seni         Image: Seni</td></t<> | Darital Kurikulum         Fakultas       Program Studi         Fakultas Bahasa dan Seni       I Pendidikan Bahasa Arab         Kode Program Studi       Nama Program Studi         Seni       Image: Seni         12056       Pendidikan Bahasa Arab         Fakultas Bahasa Arab       Fakultas Bahasa ana         Seni       Image: Seni         Image: Seni       Image: Seni         Image: Seni |

Klik "Daftar Kurikulum"
 Klik "Lihat" pada Tahun Kurikulum 2024

| 🙁 SIKUR UNJ X +               |                                                                                               |              |           |                          |               | •  |
|-------------------------------|-----------------------------------------------------------------------------------------------|--------------|-----------|--------------------------|---------------|----|
| ← → ♂ ⋒ 😁 sikur.unj.ac.id/adu | min/kurikulum/daftar-kurikulum/128?kode_prodi=12056&tahun=2024                                | ☆            | <b>e</b>  | × 1                      | •             | :  |
| SIKUR UNJ 📃                   |                                                                                               | (adm         | sikur1205 | 6@unj.ac.io<br>Admin Pro | d)<br>di Kelu | ar |
| DASHBOARD                     | Kurikulum : S1 - Pendidikan Bahasa Arab - 2024                                                |              |           |                          |               |    |
| Dashboard                     |                                                                                               |              |           |                          |               |    |
| KURIKULUM                     | Identitas Prodi Latar Belakang VMTS Nilai dan ULO Evaluasi Kurikulum Studi Penelusuran Pr     | ofil Lulusan | CPL       | 3                        |               |    |
| Daftar Kurikulum              | CPL Internasional Bahan Kajian Sebaran MK & RPS Pengelolaan dan Pelaksanaan Kurikulum Penutuj | b Upload     | Kurikulum | n Lengkap                |               |    |
|                               |                                                                                               |              |           |                          |               |    |
|                               |                                                                                               |              |           |                          |               |    |
|                               |                                                                                               |              |           |                          |               |    |
|                               |                                                                                               |              |           |                          |               |    |
|                               | Download PDF Identitas Prodi                                                                  |              |           |                          |               |    |
|                               | Terakhir diupdate: -                                                                          |              |           |                          |               |    |
|                               | Universitas                                                                                   |              |           |                          |               |    |
|                               | Universitas Negeri Jakarta                                                                    |              |           |                          |               |    |
|                               | Fakultas                                                                                      |              |           |                          |               |    |
|                               | Fakultas Bahasa dan Seni                                                                      |              |           |                          | ~             |    |
|                               | Nama Program Studi                                                                            |              |           |                          |               |    |
|                               | S1 Pendidikan Bahasa Arab                                                                     |              |           |                          | ~             |    |
|                               | Alamat Program Studi                                                                          |              |           |                          |               |    |

3. Prodi melakukan pembaharuan informasi kurikulum tahun 2024 pada setiap menu

|                  | ammykankulum/dattar-kunkulum/12                                                                                                    | o:kode_prodi=12056&tanun=20. | 24            | ਮ                  | ອ 😐 ປ                    |                 |        |
|------------------|----------------------------------------------------------------------------------------------------|------------------------------|---------------|--------------------|--------------------------|-----------------|--------|
|                  |                                                                                                    |                              |               | (adm               | sikur12056@unj.<br>Admin | ac.id)<br>Prodi | Keluar |
| ASHBOARD         | Predikat Akreditasi Internasi                                                                                                    | onal                         |               |                    |                          |                 |        |
| Dashboard        | -                                                                                                    |                              |               |                    |                          |                 |        |
| JRIKULUM         | Lembaga Akreditasi                                                                                                    |                              |               |                    |                          |                 |        |
| Daftar Kurikulum | -                                                                                                    |                              |               |                    |                          |                 |        |
|                  | No. SK. Akreditasi Internasio                                                                                                    | nal                          |               |                    |                          |                 |        |
|                  | -                                                                                                    |                              |               |                    |                          |                 |        |
|                  | Jumlah Mahasiswa                                                                                                    |                              |               |                    |                          |                 |        |
|                  | 398                                                                                                    |                              |               |                    |                          |                 |        |
|                  | Jumlah Dosen                                                                                                    |                              |               |                    |                          |                 |        |
|                  | 21                                                                                                    |                              |               |                    |                          |                 |        |
|                  | Nama Koordinator Program S                                                                                                    | Studi                        |               |                    |                          |                 |        |
|                  | Dr. Mohamad Kamal bin Ab                                                                                                    | dul Hakim, M.A.              |               |                    |                          |                 |        |
|                  | NIP Koordinator Program Stu                                                                                                    | ıdi                          |               |                    |                          |                 |        |
|                  | Simpan 4                                                                                                    |                              |               |                    |                          |                 |        |
|                  |                                                                                                    |                              |               |                    | Pemetaa                  | n Kurikulu      | Im     |
|                  | and a second second sec | 1 and a start of the         | Concerned St. | and a start of the |                          |                 |        |

4. Untuk menyimpan data pada setiap menu yang telah diperbaharui, klik "Simpan".

© Copyright 2024 UPT TIK UNJ. All Rights Reserved.

|                                                                                                    | ← → C ⋒ == sil                                                                | kur.unj.ac.id/admin/ku | urikulum/daftar-kurikulu        | m/128?kode_prodi=120 | 056&tahun=2024       |                               |                         | 🖈 🕝 🚾 ይ                     | 3  🛛 🏶              |
|----------------------------------------------------------------------------------------------------|-------------------------------------------------------------------------------|------------------------|---------------------------------|----------------------|----------------------|-------------------------------|-------------------------|-----------------------------|---------------------|
|                                                                                                    | SIKUR UNJ                                                                     | =                      |                                 |                      |                      |                               | (                       | (admsikur12056@unj<br>Admin | i.ac.id)<br>N Prodi |
|                                                                                                    | DASHBOARD                                                                     |                        |                                 |                      |                      |                               |                         |                             |                     |
|                                                                                                    | Dashboard                                                                     | K                      | urikulum : S1 - Pe              | ndidikan Bahasa      | a Arab - 2024        |                               |                         |                             |                     |
|                                                                                                    | KURIKULUM                                                                     |                        |                                 | -                    |                      |                               |                         |                             |                     |
|                                                                                                    | Daftar Kurikulum                                                              |                        | Identitas Prodi Lat             | tar Belakang         | D Ev                 | aluasi Kurikulum Studi Pe     | enelusuran Profil Lulus | san CPL                     |                     |
|                                                                                                    |                                                                               |                        | CPL Internasional               | Bahan Kajian Seba    | aran MK & RPS Pengel | lolaan dan Pelaksanaan Kuriki | ulum Penutup Up         | load Kurikulum Lengk        | an                  |
|                                                                                                    |                                                                               |                        |                                 | Bullan Rajan         |                      |                               |                         |                             | άp                  |
|                                                                                                    |                                                                               | / 6                    | Tambah Mata Kuliah              | Download PDF Mat     | ta Kuliah            |                               |                         |                             |                     |
|                                                                                                    |                                                                               |                        |                                 |                      |                      |                               |                         |                             |                     |
|                                                                                                    |                                                                               | / -                    |                                 |                      |                      |                               |                         |                             |                     |
|                                                                                                    |                                                                               |                        |                                 | -                    |                      |                               |                         |                             |                     |
|                                                                                                    |                                                                               |                        |                                 | -                    |                      |                               |                         |                             |                     |
|                                                                                                    |                                                                               |                        |                                 | -                    |                      |                               |                         |                             |                     |
|                                                                                                    |                                                                               |                        |                                 |                      |                      |                               |                         |                             |                     |
|                                                                                                    |                                                                               |                        |                                 |                      |                      |                               |                         |                             |                     |
| mbah Mata Kuliah                                                                                                    |                                                                               | ×                      | Terakhir diupdate: -            |                      |                      |                               |                         |                             |                     |
| nbah Mata Kuliah                                                                                                    |                                                                               | ×                      | Terakhir diupdate: -            |                      |                      |                               |                         |                             |                     |
| nbah Mata Kuliah<br>Mata Kuliah<br>dengan 8 digit angka. Isikan kode xxxxxxxxx unt                                                                                                    | uk mata kuliah baru                                                           | ×                      | Terakhir diupdate: -<br>Kode MK | Nama MK              | Semester             | Bobot SKS                     | Aksi                    | RPS                         |                     |
| nbah Mata Kuliah<br>1 Mata Kuliah<br>dengan 8 digit angka. Isikan kode xoxooxox unt<br>a Mata Kuliah                                                                                                  | uk mata kuliah baru                                                           | ×                      | Terakhir diupdate: -<br>Kode MK | Nama MK              | Semester             | Bobot SKS                     | Aksi                    | RPS                         |                     |
| nbah Mata Kuliah<br>9 Mata Kuliah<br>dengan 8 digit angka. Isikan kode xxxxxxxx unt<br>a Mata Kuliah                                                                                                  | uk mata kuliah baru                                                           | ×                      | Terakhir diupdate: -<br>Kode MK | Nama MK              | Semester             | Bobot SKS                     | Aksi                    | RPS                         |                     |
| nbah Mata Kuliah<br>Mata Kuliah<br>dengan 8 digit angka. Isikan kode xocococox unt<br>a Mata Kuliah<br>mpok Mata Kuliah                                                                               | uk mata kuliah baru<br>Semester                                               | ×                      | Terakhir diupdate: -<br>Kode MK | Nama MK              | Semester             | Bobot SKS                     | Aksi                    | RPS                         | an Kurikulum        |
| nbah Mata Kuliah<br>Mata Kuliah<br>dengan 8 digit angka. Isikan kode xoxooxox unt<br>a Mata Kuliah<br>mpok Mata Kuliah                                                                                | uk mata kuliah baru uk mata kuliah baru Semester Pilih Semester               | ×                      | Terakhir diupdate: -<br>Kode MK | Nama MK              | Semester             | Bobot SKS                     | Aksi                    | RPS<br>Pemeta               | an Kurikulum        |
| nbah Mata Kuliah<br>Mata Kuliah<br>Jengan 8 digit angka. Isikan kode xxxxxxx unt<br>a Mata Kuliah<br>npok Mata Kuliah<br>Pilih Kelompok Mata Kuliah<br>is MBKM                                        | uk mata kuliah baru uk mata kuliah baru Semester                              | ×                      | Terakhir diupdate: -<br>Kode MK | Nama MK              | Semester             | Bobot SKS                     | Aksi                    | RPS<br>Pemeta               | an Kurikulum        |
| nbah Mata Kuliah<br>Mata Kuliah<br>Jengan 8 digit angka. Isikan kode xxxxxxx unt<br>a Mata Kuliah<br>npok Mata Kuliah<br>Pilih Kelompok Mata Kuliah<br>Is MBKM<br>Pilih                               | uk mata kuliah baru uk mata kuliah baru Semester                              | ×                      | Terakhir diupdate: -<br>Kode MK | Nama MK              | Semester             | Bobot SKS                     | Aksi                    | RPS<br>Pemeta               | an Kurikulum        |
| nbah Mata Kuliah<br>e Mata Kuliah<br>dengan 8 digit angka. Isikan kode xoxoocoxx unt<br>a Mata Kuliah<br>mpok Mata Kuliah<br>Pilih Kelompok Mata Kuliah<br>is MBKM<br>Pilih<br>xt SKS Teori Bobot SKS | uk mata kuliah baru<br>semester<br>v Pilih Semester<br>Praktikum Bobot SKS Pr | ×                      | Terakhir diupdate: -<br>Kode MK | Nama MK              | Semester             | Bobot SKS                     | Aksi                    | RPS<br>Pemeta               | an Kurikulum        |

5. Khusus menu "Sebaran MK & RPS", setiap prodi mengunggah RPS mata kuliah yang dibuka di Semester 120.6. Klik "Tambah Mata Kuliah", kemudian isi informasi Mata Kuliah, dan "Simpan"

| → C A Sikur.unj.ac.id/ac                          | dmin/kurikulum/daftar-kurik                               | kulum/128?kode_prodi=12056                                            | S&tahun=2024                                   |                                                                                     | ,                                         | * 📀 🔤                       | ÐI                      | •      | ÷            |
|---------------------------------------------------|-----------------------------------------------------------|-----------------------------------------------------------------------|------------------------------------------------|-------------------------------------------------------------------------------------|-------------------------------------------|-----------------------------|-------------------------|--------|--------------|
| JR UNJ 📃                                          |                                                           |                                                                       |                                                |                                                                                     | (a                                        | admsikur12056@<br>Ad        | unj.ac.id)<br>min Prodi | Keluar | r            |
| HBOARD<br>Dashboard<br>IKULUM<br>Daftar Kurikulum | Identitas Prodi<br>CPL Internasional<br>Tambah Mata Kulia | Latar Belakang VMTS<br>Bahan Kajian Sebaran<br>ah Download PDF Mata K | Nilai dan ULO Eva<br>MK & RPS Pengelo<br>Wilah | luasi Kurikulum Studi Pend                                                          | elusuran Profil Lulusi<br>um Penutup Uplo | an CPL<br>oad Kurikulum Lei | ngkap                   |        |              |
|                                                   | Terakhir diupdate                                         | : -                                                                   |                                                |                                                                                     |                                           |                             |                         |        |              |
|                                                   | Terakhir diupdate<br>Kode MK                              | : -<br>Nama MK                                                        | Semester                                       | Bobot SKS                                                                           | Aksi                                      | RPS                         |                         |        |              |
|                                                   | Terakhir diupdate<br>Kode MK<br>Semester 2                | : -<br>Nama MK                                                        | Semester                                       | Bobot SKS                                                                           | Aksi                                      | RPS                         |                         |        | III wa       |
|                                                   | Kode MK         Semester 2         23351332               | : -<br>Nama MK<br>Qiraah Mukatsafah                                   | Semester<br>Semester 2                         | Bobot SKS<br>Teori : 0 SKS<br>Praktikum : 0 SKS<br>Praktik : 3 SKS<br>Jumlah: 3 SKS | Aksi<br>Edit Hapus                        | RPS<br>Unggah R             | PS                      | 7      | W. a. a me M |

7. "Unggah RPS" sesuai dengan Mata Kuliah yang telah diinput

| 😸 SIKUR UNJ X +                                |                                                                                                    | <b>•</b>                                                                                                    |                                                                     |
|------------------------------------------------|----------------------------------------------------------------------------------------------------|----------------------------------------------------------------------------------------------------|---------------------------------------------------------------------|
| ← → C ⋒ 😇 sikur.unj.ac.id/a                    | admin/kurikulum/daftar-kurikulum/128?kode_prodi=12056&tahun=2024                                                                                                    | ☆ 💿 🖾 🎦   🛛 🏶 🗄                                                                                                    |                                                                     |
| SIKUR UNJ                                      | Nutikulutti. 31 - Petiululkati batlasa Alab - 2024                                                                                                    | (admsikur12056@unj.ac.id)<br>Admin Prodi Keluar                                                                                                    |                                                                     |
| 🖮 Dashboard<br>кияікицим<br>С Daftar Kurikulum | Identitas Prodi Latar Belakang VMTS Nilai dan ULO Evaluasi Kurikulum Studi Penelusur:<br>CPL Internasional Bahan Kajian Sebaran MK & RPS Pengelolaan dan Pelaksanaan Kurikulum                                                                                                    | ran Profil Lulusan CPL<br>Penutup Upload Kurikulum Lengkap                                                                                                    | ·                                                                   |
|                                                | Download PDF Penutup Kurikulum<br>Terakhir diupdate: -                                                                                                    |                                                                                                    | 8. Apabila setiap<br>menu telah<br>diperbaharui,<br>borikutova klik |
|                                                | Penutup<br>Penyusunan kurikulum berbasis Teknologi Informasi dan Komunikasi (TIK) ini dilakukan sebagai tindakan ant<br>pelaksanaan pendidikan di lingkungan Program Studi Pendidikan Bahasa Arab, Universitas Negeri Jakarta. K<br>dapat bermanfaat bagi program studi khususnya, dan bagi kemajuan Universitas Negeri Jakarta dalam meno<br>bereputasi di kawasan Asia. Landasan pengembangannya telah dilakukan dengan berpijak pada 4 (empat) a<br>(Outcome-Based Education/OBE), (2) Kompetensi TIK/Literasi Digital, (3) Keterampilan Abad ke-21 (KA-21):<br>Merdeka (MBKM). Keempat aspek tesebut selanjutnya dikelola dalam infrastruktur digital kurikulum berbasis<br>Simpan | tisipatif, partisipatif dan upaya peningkatan mutu<br>Kurikulum yang telah disusun ini diharapkan<br>capai visi dan misi menjadi Universitas yang<br>aspek, yaitu (1) Pendidikan Berbasis Capaian<br>: 6 Cs, dan (4) Program Merdeka Belajar-Kampus<br>s TIK Universitas Negeri Jakarta yang disebut | "Pemetaan<br>Kurikulum"                                             |

|                                                         | admin/kurikulum/daftar-kurikulu                      | um/128?kode_prodi=12056&tahun=2024                                                                                                    | \$                                                         | ල 🔤 හි   🖬 🏶 ፤                            |
|---------------------------------------------------------|------------------------------------------------------|----------------------------------------------------------------------------------------------------|------------------------------------------------------------|-------------------------------------------|
|                                                         |                                                      |                                                                                                    | (admsik                                                    | kur12056@unj.ac.id)<br>Admin Prodi Keluar |
| DASHBOARD<br>Dashboard<br>KURIKULUM<br>Daftar Kurikulum | Kurikulum : S1 - Pe                                  | endidikan Bahasa Arab - 2024<br>dengan CPL Prodi Matriks Hubungan CPL Prodi dengan Bahan Ka                                                                                                    | jian Matriks Mata Kuliah dengan CPL                        | Peta Kurikulum                            |
|                                                         | Tambah Pemetaan Pi                                   | rofil dengan CPL                                                                                                    |                                                            |                                           |
|                                                         |                                                      |                                                                                                    |                                                            |                                           |
|                                                         | Terakhir diupdate: -                                 |                                                                                                    |                                                            |                                           |
|                                                         | Terakhir diupdate: -<br>Kode CPL Prodi<br>S-1        | <b>CPL Prodi</b><br>Bertakwa kepada Tuhan Yang Maha Esa dan mampu<br>menunjukkan sikap religius.                                                                                                 | Profil Lulusan<br>• Guru Bahasa Arab                       | Aksi<br>Hapus                             |
|                                                         | Terakhir diupdate: -<br>Kode CPL Prodi<br>S-1<br>S-2 | CPL Prodi<br>Bertakwa kepada Tuhan Yang Maha Esa dan mampu<br>menunjukkan sikap religius.<br>Menjunjung tinggi nilai kemanusiaan dalam menjalankan tugas<br>berdasarkan agama, moral, dan etika. | Profil Lulusan<br>• Guru Bahasa Arab<br>• Guru Bahasa Arab | Aksi<br>Hapus<br>Hapus                    |

9. Cek kembali kesesuaian **Matriks Profil Lulusan dengan CPL Prodi** dan **Matriks Hubungan CPL dengan Bahan Kajian** untuk Kurikulum Prodi Tahun 2024.

Apabila ada perubahan dapat menggunakan fitur "Hapus" dan "Tambah Pemetaan"

| SIKUR UNJ                                  |                                                                                                    | (admsikur12056@unj.ac.id)<br>Admin Prodi                                                                                                    |
|--------------------------------------------|----------------------------------------------------------------------------------------------------|----------------------------------------------------------------------------------------------------|
| DASHBOARD                                  |                                                                                                    |                                                                                                    |
| Dashboard<br>KURIKULUM<br>Daftar Kurikulum | Kurikulum : S1 - Pendidikan Bahasa Arab - 2024         Matriks Profil Lulusan dengan CPL Prodi         Matriks Hubungan CPL Prodi dengan Bala | han Kajia Matriks Mata Kuliah dengan CPL eta Kurikulum                                                                                                    |
|                                            | Tambah Pemetaan Mata Kuliah dengan CPL         Terskhir diupdate: -         Kode MK       Nama MK       CPL                                   | 10. Klik "Matriks Mata Kulia<br>dengan CPL", lalu "Tambah<br>Pemetaan Mata Kuliah deng<br>CPL".<br>Kemudian lengkapi data CP<br>sesuai dengan RPS yang tela<br>diunggah. |
| emetaan Mata Kuliah dengan CPL             | ×                                                                                                    |                                                                                                    |
|                                            |                                                                                                    |                                                                                                    |
|                                            | <b>~</b> ]                                                                                                    |                                                                                                    |
|                                            |                                                                                                    |                                                                                                    |
|                                            |                                                                                                    |                                                                                                    |

| $\leftrightarrow$ $\rightarrow$ C $\widehat{\square}$ $\Im$ sikur.unj.ac.id/ad | min/kurikulum/daftar-kurikulum/128?kode_prodi=12056&                                                                                                   | tahun=2024                                                 | \$                                                   | ල 🖾 හි   🖬 🌾                                                                  | D E  |
|--------------------------------------------------------------------------------|----------------------------------------------------------------------------------------------------|------------------------------------------------------------|------------------------------------------------------|-------------------------------------------------------------------------------|------|
|                                                                                |                                                                                                    |                                                            | (admsiki                                             | ur12056@unj.ac.id)<br>Admin Prodi                                             | luar |
| DASHBOARD  Cashboard  KURIKULUM  Daftar Kurikulum                              | Kurikulum : S1 - Pendidikan Bahasa Ara         Matriks Profil Lulusan dengan CPL Prodi         Matriks Profil Lulusan dengan CPL Prodi         Matriks | <b>ab - 2024</b><br>Hubungan CPL Prodi dengan Bahan Kajian | Matriks Mata Kuliah de gan CPL                       | Peta Kurikulum                                                                | 1    |
|                                                                                | Peta Kurikulum<br>Hanya boleh gambar (JPEG, JPG, PNG) dengan maksimum ukur<br>Choose File No file chosen<br>Simpan                                     | an 15MB                                                    | 11. Klik "Pe<br>kemudian U<br>Kurikulum I<br>Simpan. | Klik "Peta Kurikulum",<br>nudian Unggah File Peta<br>rikulum Prodi Tahun 2024 |      |

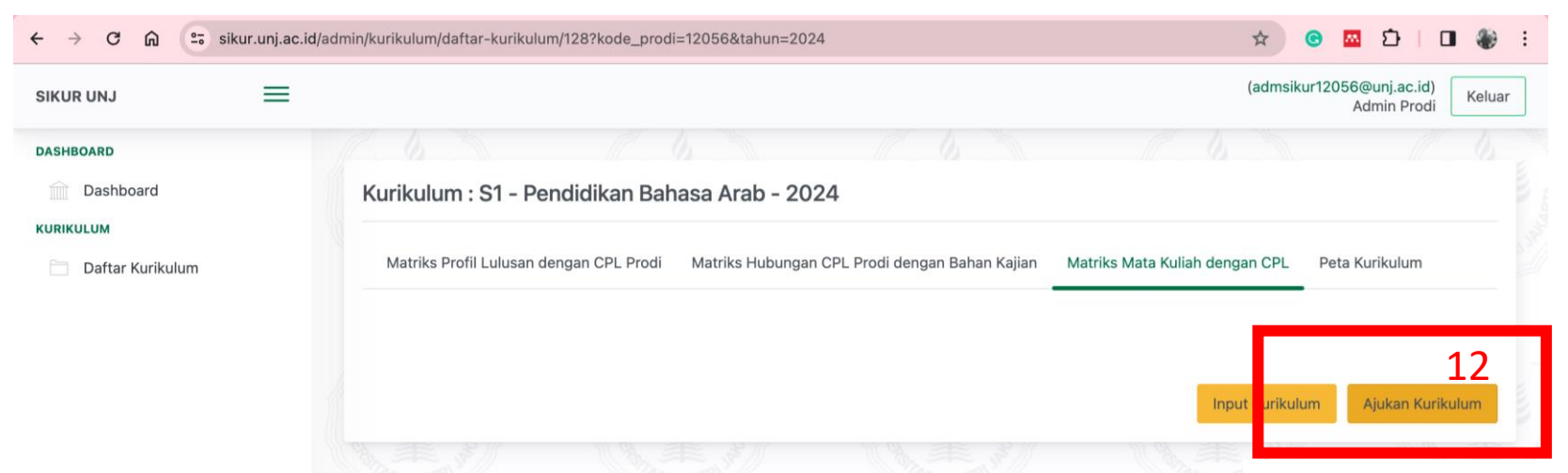

12. Bila pembaharuan kurikulum telah selesai dilakukan, berikutnya klik"Ajukan Kurikulum"

SELESAI